# 故障排除提示:韌體升級後未獲得IP地址的CBS 250或350系列交換機上的裝置

目標

本文介紹Cisco Business 250和350交換機上的某些預設埠安全設定。如果您的網路中有 裝置沒有收到IP地址,您可以檢視和更改設定,檢視它是否糾正了此問題。

### 適用裝置 | 韌體版本

- CBS250(產品手冊)| 3.1(下載最新版本)
- CBS350(產品手冊)| 3.1(下載最新版本)
- CBS350-2X(產品手冊)| 3.1(下載最新版本)
- CBS350-4X(產品手冊)| 3.1(下載最新版本)

簡介

當新版本推出時,運行最新版本的升級韌體非常重要。2021年春天,CBS 250和350交 換機的3.1版發佈,更改了埠安全預設行為。做出這些更改是為了提高端點安全性。

在軟體的早期版本中,如果將某個埠配置為鎖定,則會將連線到該鎖定埠的裝置視為靜 態媒體訪問控制(MAC)地址。流動裝置時,預設情況下會刪除靜態MAC地址。該MAC地 址將能夠接收DHCP地址。

從3.1版開始,一旦裝置在某個特定埠上被鎖定並標籤為靜態MAC地址,它將只能在該 埠上接收IP地址。如果將裝置移動到另一個埠,它將無法接收IP地址。

長話短說,如果您鎖定一個埠,且該埠上連線有MAC地址,並將該裝置移動到另一個埠 ,則需要解鎖該埠以釋放該MAC地址。

### 檢視埠安全設定

步驟1

導覽至Security > Port Security。

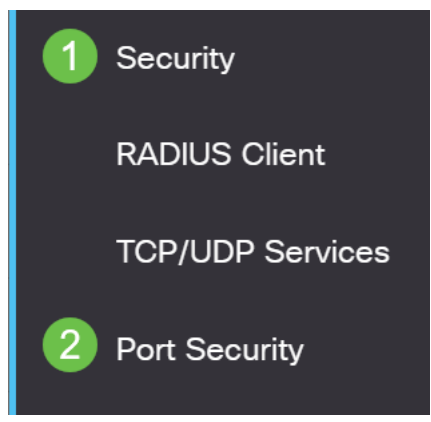

檢視每個連線埠的介面狀態。此示例將介面狀態顯示為Locked。

Port 🗸

Port Security Table

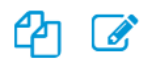

Filter: Interface Type equals to

Go

|            | Entry No. | Interface | Interface<br>Status | Learning<br>Mode | Max No. of<br>Addresses Allowed | Action<br>on Violation |
|------------|-----------|-----------|---------------------|------------------|---------------------------------|------------------------|
| $\bigcirc$ | 1         | GE1       | Unlocked            | Classic Lock     | 1                               |                        |
| $\bigcirc$ | 2         | GE2       | Locked              | Classic Lock     | 1                               | Discard                |
| $\bigcirc$ | 3         | GE3       | Unlocked            | Classic Lock     | 1                               |                        |

### 步驟3

### 導航到MAC地址表>靜態地址。

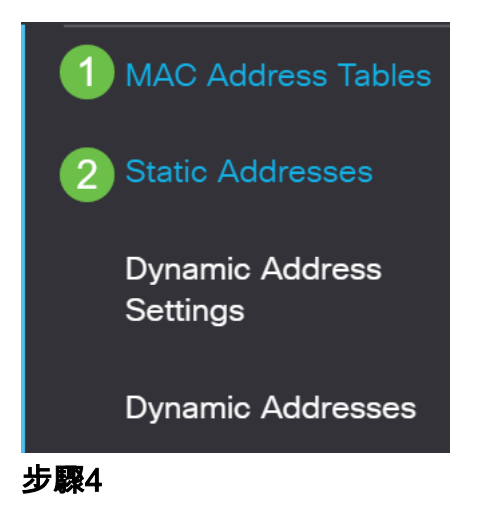

您將看到分配給埠的裝置的MAC地址。

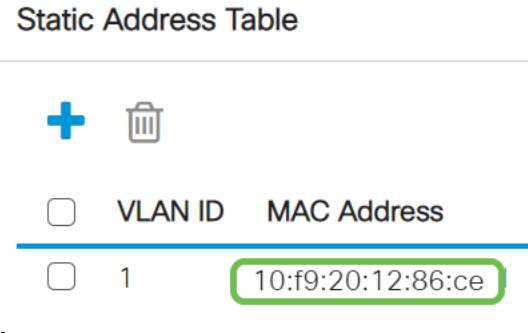

要檢視接收DHCP IP地址的MAC地址,請導航至MAC地址表>動態地址。

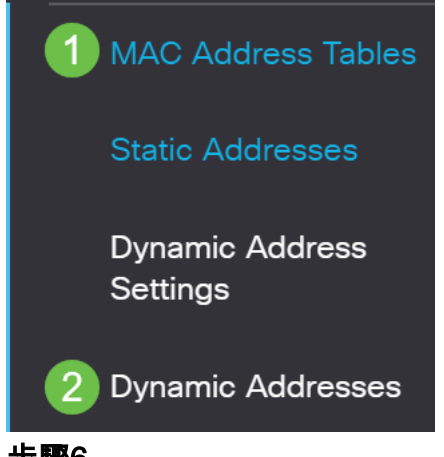

### 步驟6

列出的裝置的MAC地址能夠接收DHCP IP地址。請注意,裝置的MAC地址未列出。 MAC地址10:f9:20:12:86:ce無法接收DHCP IP地址。

Dynamic Address Table

| Clear Tal | ble                   |                                |
|-----------|-----------------------|--------------------------------|
| Filter:   | ) VLAN ID equals to   | (Range: 1 - 4094)              |
|           | ) MAC Address equa    | als to                         |
|           | ) Interface equals to | Port GE1 LAG 1 Go Clear Filter |
| VLAN ID   | MAC Address           | Interface                      |
| VLAN 1    | 00:00:5e:00:01:01     | GE50                           |
| VLAN 1    | 00:08:7b:16:d6:c6     | GE50                           |
| VLAN 1    | 04:62:73:c0:75:40     | GE50                           |

## 編輯埠安全設定

步驟1

導覽至Security > Port Security。

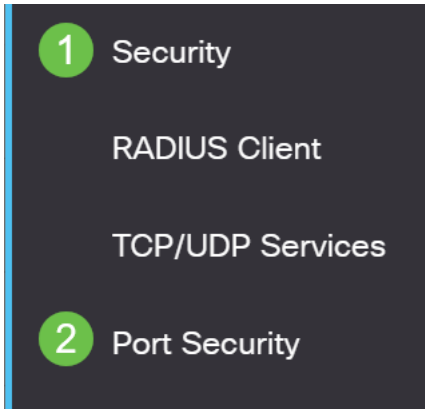

點選介面,然後點選**編輯圖示**。

| F | Port Security Table                        |                            |                                |                                                       |                                                                  |                                 |  |  |
|---|--------------------------------------------|----------------------------|--------------------------------|-------------------------------------------------------|------------------------------------------------------------------|---------------------------------|--|--|
|   |                                            |                            |                                |                                                       |                                                                  |                                 |  |  |
|   |                                            |                            |                                |                                                       |                                                                  |                                 |  |  |
|   | Filter: Interface Type equals to Port ~ Go |                            |                                |                                                       |                                                                  |                                 |  |  |
|   |                                            |                            |                                |                                                       |                                                                  |                                 |  |  |
|   |                                            | Entry No.                  | Interface                      | Interface<br>Status                                   | Learning<br>Mode                                                 | Max No. of<br>Addresses Allowed |  |  |
| - | $\bigcirc$                                 | Entry No.                  | Interface<br>GE1               | Interface<br>Status<br>Unlocked                       | Learning<br>Mode<br>Classic Lock                                 | Max No. of<br>Addresses Allowed |  |  |
| - | 0                                          | <b>Entry No.</b><br>1<br>2 | Interface<br>GE1<br>GE2        | Interface<br>Status<br>Unlocked<br>Locked             | Learning<br>Mode<br>Classic Lock<br>Classic Lock                 | Max No. of<br>Addresses Allowed |  |  |
| 1 | 0                                          | Entry No.<br>1<br>2<br>3   | Interface<br>GE1<br>GE2<br>GE3 | Interface<br>Status<br>Unlocked<br>Locked<br>Unlocked | Learning<br>Mode<br>Classic Lock<br>Classic Lock<br>Classic Lock | Max No. of<br>Addresses Allowed |  |  |

如果要解鎖埠,請取消選中Lock單選按鈕。按一下「Apply」。

### Edit Port Security Interface Settings

| Interface:                    | • Port GE2 • O LAG                                                                                                    | 1                                    |         |       |
|-------------------------------|----------------------------------------------------------------------------------------------------|--------------------------------------|---------|-------|
| Interface Status:             | S Lock                                                                                                    |                                      |         |       |
| Learning Mode:                | <ul> <li>Classic Lock</li> <li>Limited Dynamic Lock</li> <li>Secure Permanent</li> <li>Secure Delete on Reset</li> </ul> |                                      |         |       |
| Max No. of Addresses Allowed: | 1                                                                                                    | (Range: 0 - 256, Default: 1)         |         |       |
| Action on Violation:          | <ul> <li>Discard</li> <li>Forward</li> <li>Shutdown</li> </ul>                                                           |                                      |         |       |
| Trap:                         | Enable                                                                                                    |                                      |         |       |
| 巻 Tran Froquency:             | 10                                                                                                    | sec (Pange: 1 - 1000000 Default: 10) | 2 Apply | Close |

### 步驟4

Interface Status現在應顯示為未鎖定。

| F | Port Security Table                        |           |           |                     |                  |                                 |  |  |
|---|--------------------------------------------|-----------|-----------|---------------------|------------------|---------------------------------|--|--|
|   |                                            |           |           |                     |                  |                                 |  |  |
|   | Filter: Interface Type equals to Port V Go |           |           |                     |                  |                                 |  |  |
|   |                                            | Entry No. | Interface | Interface<br>Status | Learning<br>Mode | Max No. of<br>Addresses Allowed |  |  |
|   | $\bigcirc$                                 | 1         | GE1       | Unlocked            | Classic Lock     | 1                               |  |  |
|   | $\bigcirc$                                 | 2         | GE2       | Unlocked            | Classic Lock     | 1                               |  |  |
| 朱 | 0                                          | 3         | GE3       | Unlocked            | Classic Lock     | 1                               |  |  |

導航到MAC地址表>靜態地址。

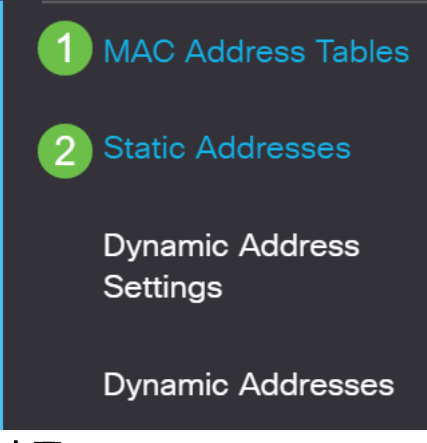

MAC地址不再列在*靜態地址表*中。

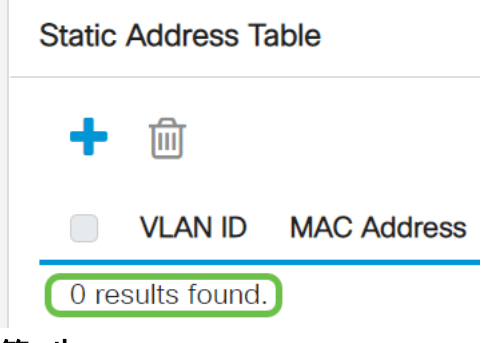

### 第7步

導覽至MAC Address Tables > Dynamic Addresses。

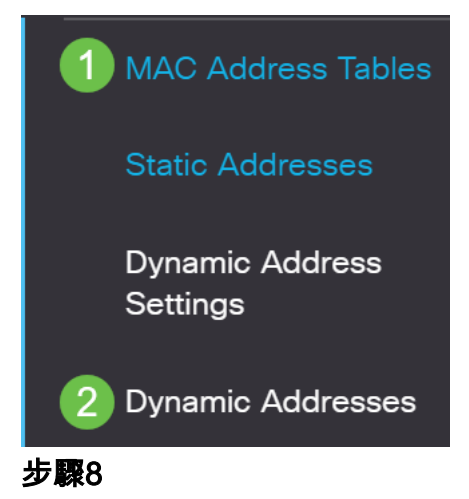

列出的裝置的MAC地址能夠接收DHCP IP地址。請注意,裝置的MAC地址現在列在此頁 面上。這顯示MAC位址現在能夠接收IP位址。

#### Dynamic Address Table

| Clear Tat                                       | ble                                                                                       |                                          |                   |
|-------------------------------------------------|-------------------------------------------------------------------------------------------|------------------------------------------|-------------------|
| Filter:                                         | VLAN ID equals to                                                                         |                                          | (Range: 1 - 4094) |
|                                                 | MAC Address equa                                                                          | ls to                                    |                   |
|                                                 | Interface equals to                                                                       | Port GE1     LAG                         | 1 Go Clear Filter |
|                                                 |                                                                                           |                                          |                   |
| VLAN ID                                         | MAC Address                                                                               | Interface                                |                   |
| VLAN ID                                         | MAC Address 00:00:5e:00:01:01                                                             | Interface<br>GE6                         |                   |
| VLAN ID<br>VLAN 1<br>VLAN 1                     | MAC Address<br>00:00:5e:00:01:01<br>00:08:7b:16:d6:c6                                     | Interface<br>GE6<br>GE50                 |                   |
| VLAN ID<br>VLAN 1<br>VLAN 1<br>VLAN 1           | MAC Address         00:00:5e:00:01:01         00:08:7b:16:d6:c6         04:62:73:c0:75:40 | Interface<br>GE6<br>GE50<br>GE50         |                   |
| VLAN ID<br>VLAN 1<br>VLAN 1<br>VLAN 1<br>VLAN 1 | MAC Address00:00:5e:00:01:0100:08:7b:16:d6:c604:62:73:c0:75:4010:f9:20:12:86:ce           | Interface<br>GE6<br>GE50<br>GE50<br>GE50 |                   |

#### 步驟9

### 按一下save圖示以永久儲存配置。

| admin | English | ~ | Advanced | ~ |
|-------|---------|---|----------|---|
| 結論    |         |   |          |   |

就是這樣!您的裝置應該能夠接收DHCP IP地址。

正在查詢有關CBS250或CBS350交換機的更多文章?檢視以下任何連結以瞭解更多資訊 !

SNMP設定 SNMP檢視 SNMP組 DHCP映像升級 密碼強度 TCP和UDP設定 連線埠安全性 時間設定 升級韌體 Smartport最佳實踐 重設交換器 Smartports故障排除 鏈路抖動故障排除 建立VLAN